| 分類 | 在 WinCE PAC | 系統和應 | 目時常見問題 |    |            | 編號 | 2-010-00 |
|----|-------------|------|--------|----|------------|----|----------|
| 作者 | Eric_Shiu   | 版本   | 1.0.0  | 日期 | 2018/04/27 | 頁碼 | 1/2      |

## 如何變更軟體鍵盤上的按鍵大小

應用於:

| 平台      | OS 版本 | PAC utility 版本 |
|---------|-------|----------------|
| WP-9xxx | 所有版本  | 所有版本           |
| WP-8x2x | 所有版本  | 所有版本           |
| VP-x201 | 所有版本  | 所有版本           |
| VP-x231 | 所有版本  | 所有版本           |

請依照下列步驟變更軟體鍵盤大小:

步驟 1: 點擊控制台,發現目前的軟體鍵盤上的按鍵大小比較大

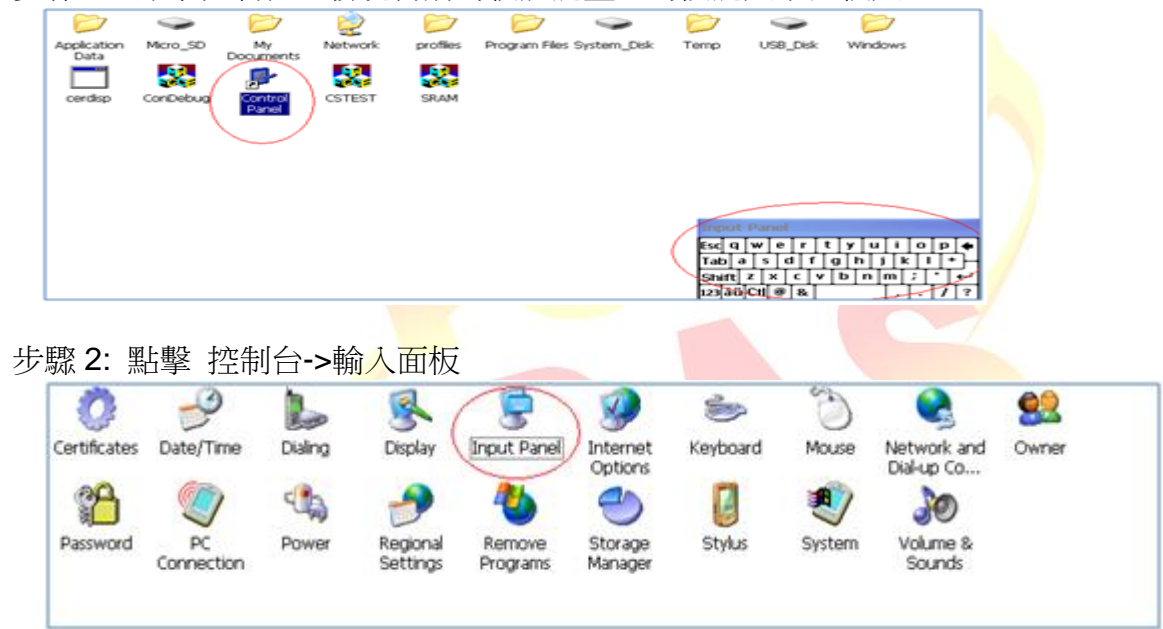

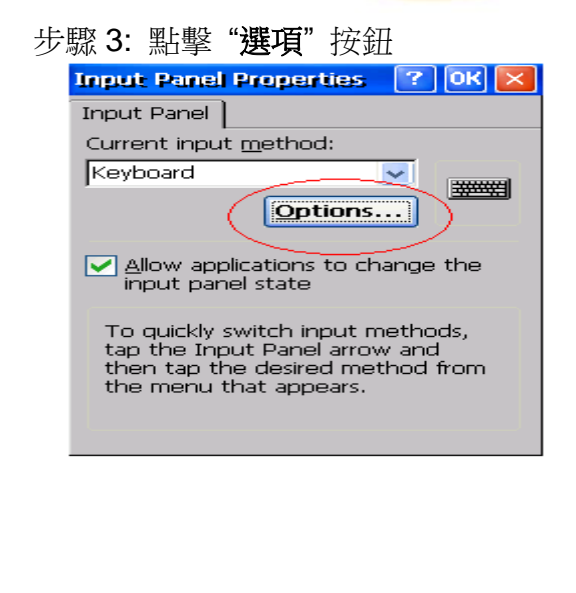

| }類           | 在 WinCE PA                                  | AC系統和版        | 應用時常見問                    | 引題         |                                 | 編號                       | 2-010-0 |
|--------------|---------------------------------------------|---------------|---------------------------|------------|---------------------------------|--------------------------|---------|
| 诸            | Eric_Shiu                                   | 版本            | 1.0.0                     | 日期         | 2018/04/27                      | 頁碼                       | 2/2     |
| 步驟 4: 達      | 選擇小型按鍵後                                     | ,點擊"0         | ₭" 按鈕                     |            |                                 |                          |         |
| Soft Ke      | yboard Options                              |               |                           |            |                                 |                          |         |
|              |                                             | ▼]g]<br>v]b]  |                           |            |                                 |                          |         |
| Bacl         | gestures for Space,<br>kspace, Shift and En | ter           |                           |            |                                 |                          |         |
| <b>€</b>     | f <mark>'e</mark> ∔°<br>+●f ⊧               | Backspace     |                           |            |                                 |                          |         |
| f            | F 🗗 E                                       | Inter         |                           |            |                                 |                          |         |
|              |                                             |               | -                         |            |                                 |                          |         |
| 步驟 5: 🖾      | 乎叫出軟體鍵盤卻<br>                                | 後發現,按         | F鍵變小了                     | din a      |                                 | 60                       | -       |
| Certificates | Date/Time Dialing                           | Display Input | Panel Internet<br>Options | Keyboard M | louse Network and<br>Dial-up Co | Owner                    |         |
| Password     | PC Power                                    | Regional Rem  | ove Storage               | Stylus St  | Istem Volume &                  |                          |         |
|              |                                             |               | and manager               |            |                                 |                          |         |
|              |                                             |               |                           | /          | Frint Panal                     |                          |         |
|              |                                             |               |                           | (          | Tablqwerty<br>CAPasdfgt         | uiop[<br>ijkl;<br>nm,.// |         |
|              |                                             |               |                           |            | Ctiláül. 1                      | 1144                     | •       |
|              |                                             |               |                           |            |                                 |                          |         |
|              |                                             |               |                           |            |                                 |                          |         |
|              |                                             |               |                           |            |                                 |                          |         |
|              |                                             |               |                           |            |                                 |                          |         |
|              |                                             |               |                           |            |                                 |                          |         |
|              |                                             |               |                           |            |                                 |                          |         |
|              |                                             |               |                           |            |                                 |                          |         |